## How to access Rotary Club Central:

1) Go to www.rotary .org and click on 'My Rotary':

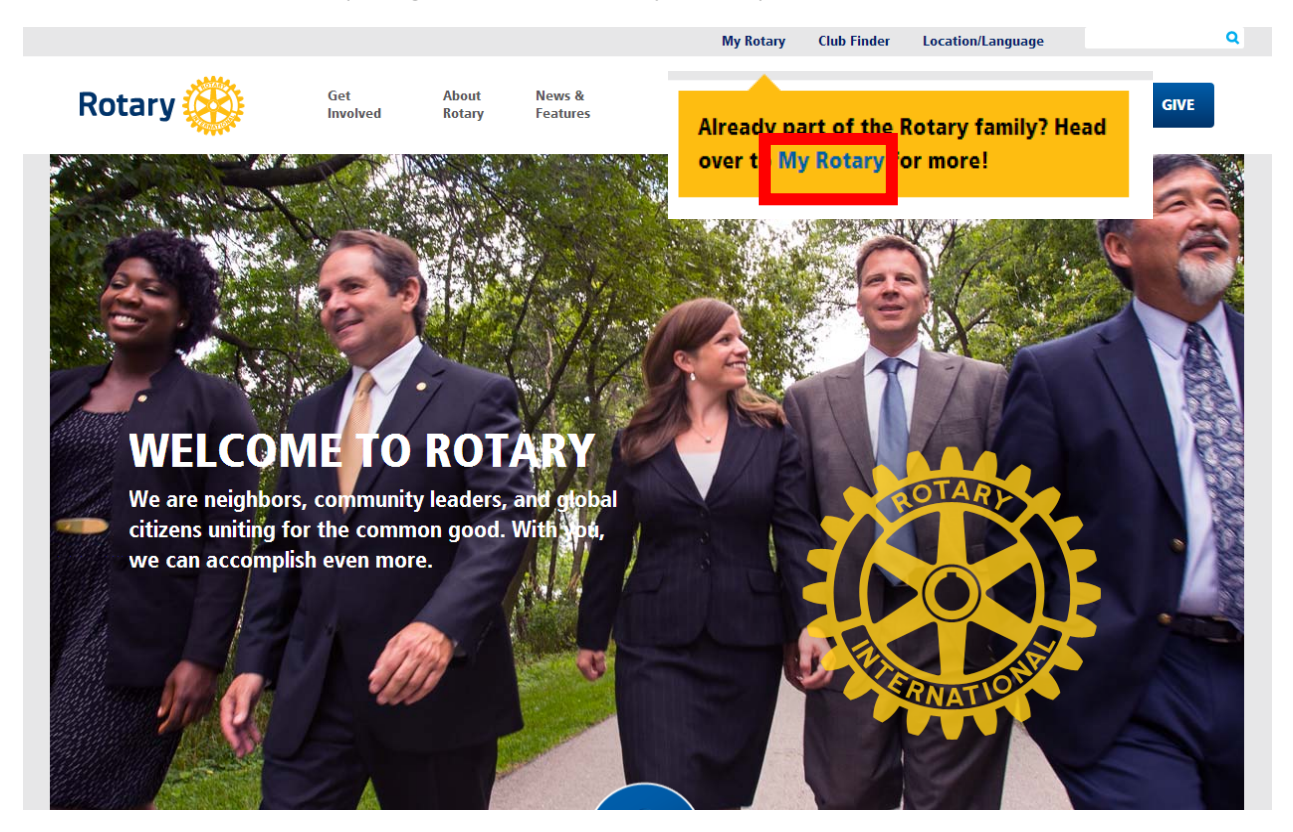

## 2) Click on 'Sign in':

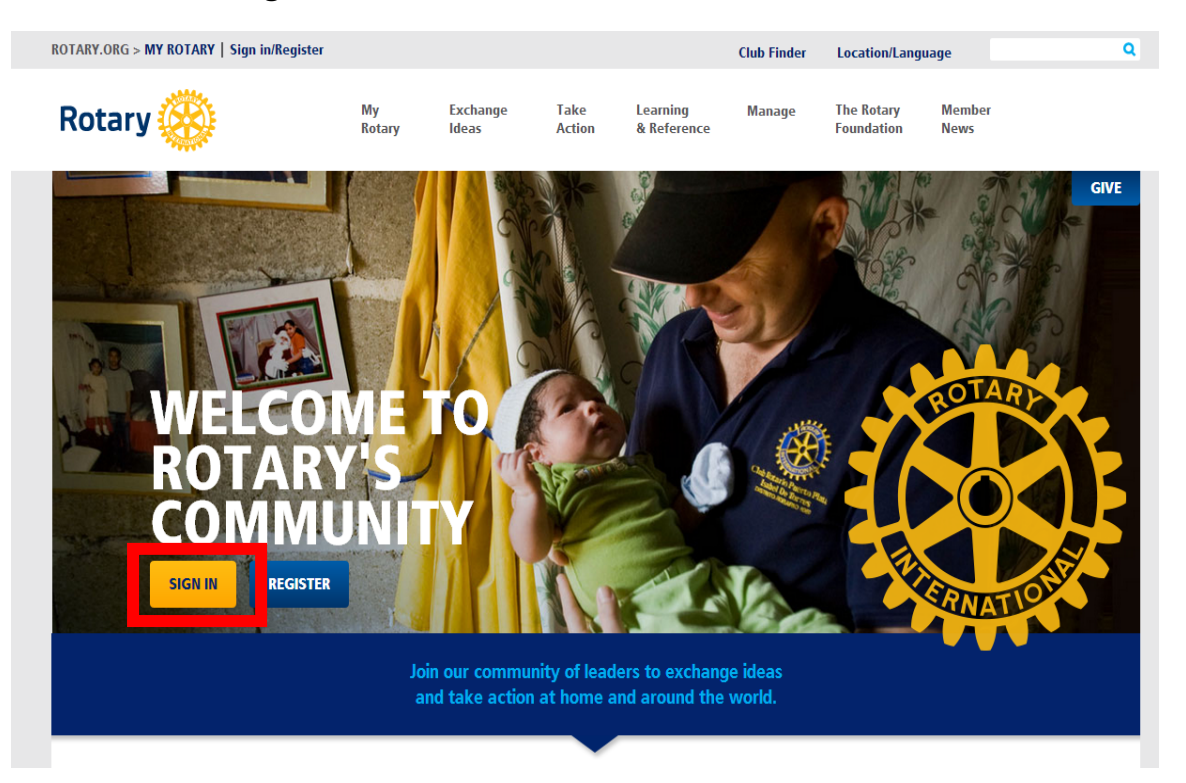

3) Enter your sign-in email address, password and click 'Sign in':

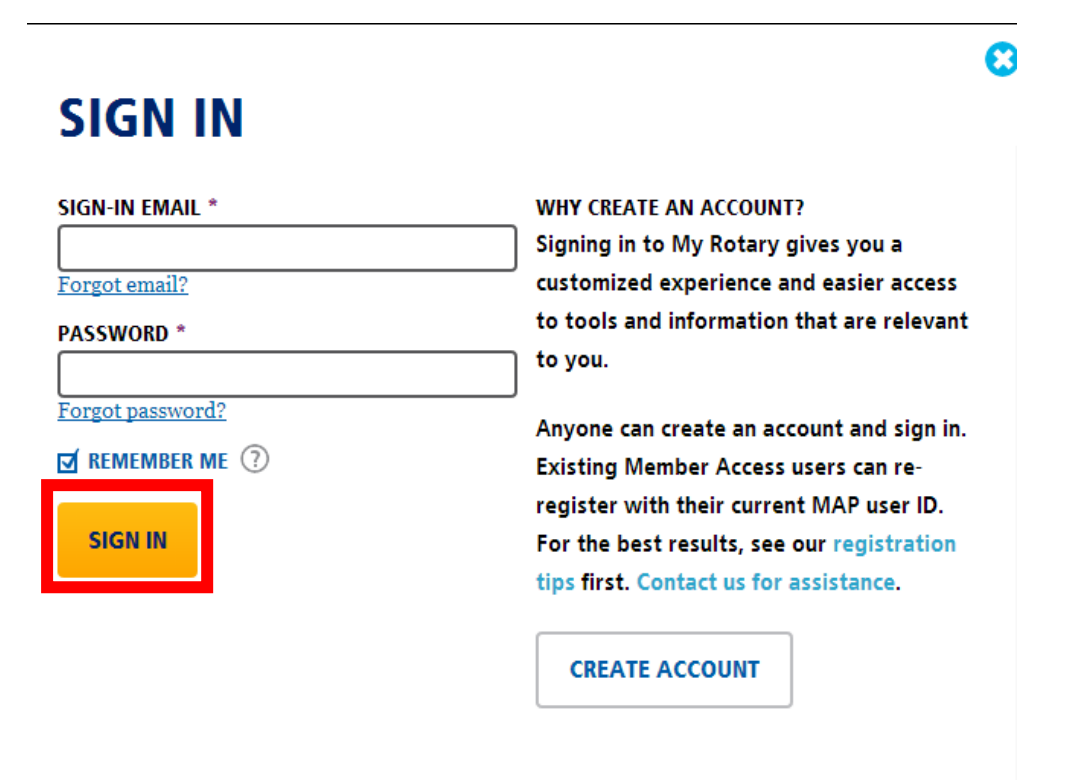

4) On your personalized home page, under My Club Snapshot, scroll down and under the heading 'Rotary Club Central' click on 'View Goals':

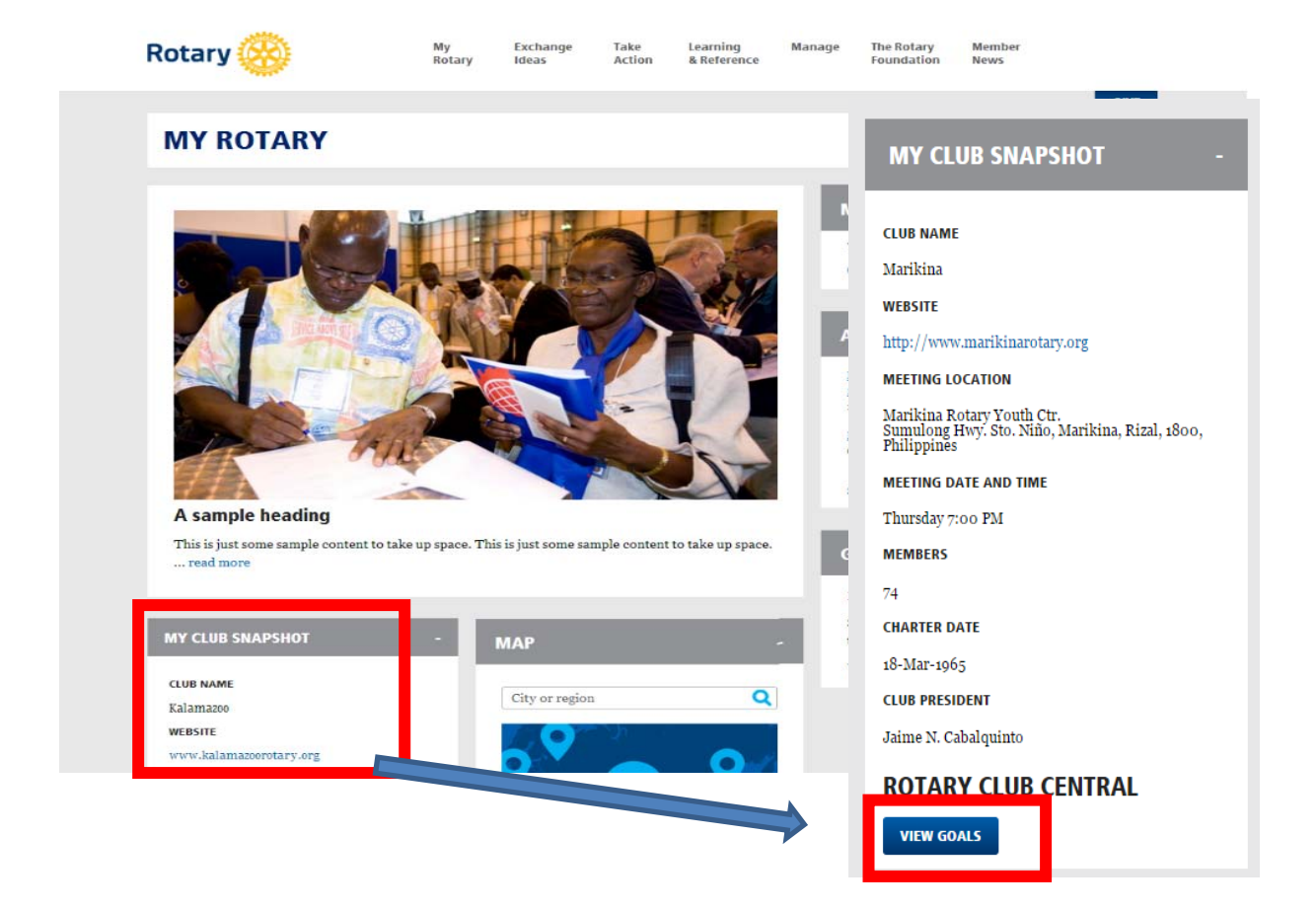

- Rotary 🛞 Club Central Welcome Help Club View District 9650 | Club Tamworth Sunrise Your Club Service Foundation Giving Club View Print Page Your Club District View Successful clubs achieve their goals by staying vibrant, flexible, and innovative. This tab provides you the opportunity to view and track membership, Rotarian engagement, club communication, and public relations goals. Club Group View Global View Current, incoming, and immediate past club leaders - the president, secretary, treasurer, executive secretary, Foundation chair, Resources and membership chair — can edit goals and achievements. All club members can view goals and achieveme Reports This graph shows your club's membership over five years. Click on the labels in the legend to add or remove features in the chart Hover over bars or lines in the chart to see details The chart below shows the age and gender trends over three years. For more information, club leaders can click on "View Details." Membership Trends
- 5) This will take you to the Rotary Club Central homepage:

6) You can also access Rotary Club Central by clicking on 'Manage' and then under the heading 'Club & District Administration' click on 'Rotary Club Central':

| ROTARY.ORG > MY ROTARY         |              | 0                  |                |                         |                  | Club Finder              | Location/Language     |                  | Q |
|--------------------------------|--------------|--------------------|----------------|-------------------------|------------------|--------------------------|-----------------------|------------------|---|
| Rotary 🛞                       | My<br>Rotary | Exchange<br>Ideas  | Take<br>Action | Learning<br>& Reference | Manage           | The Rotary<br>Foundation | News<br>& Media       | Member<br>Center |   |
| CLUB & DISTRICT ADMINISTRATION |              | TOOLS              |                | BRANI                   | BRAND CENTER     |                          | PRODUCTS & LITERATURE |                  |   |
| Club Administration            |              | ommunity Marketp   | olace          | Our Story               |                  |                          | Shop                  |                  |   |
| District Administration        |              | RSS Feeds          |                | Guidelines              |                  |                          | Licensed Vendors      |                  |   |
| Contributions                  |              | Mobile Apps        |                | Logos                   |                  |                          | Special Offers        |                  |   |
| Reports<br>Club Invoice        |              | lember Data Integr | ration         | Materi                  | als              |                          | TRAVEL & EVDENCEC     |                  |   |
|                                |              |                    |                | Ads                     |                  |                          | TRAVEL & EXPENSES     |                  |   |
| Rotary Club Central            |              |                    |                | Images                  | & Video          |                          |                       |                  |   |
|                                |              |                    |                | Streng                  | thening Rotary F | Resources                |                       |                  |   |
|                                |              |                    |                |                         |                  |                          |                       |                  |   |
|                                |              | 100 100            |                |                         |                  | Cart                     |                       |                  |   |

7) You can also access Rotary Club Central by clicking on 'Take Action' and under 'Develop Projects' click on 'Rotary Club Central':

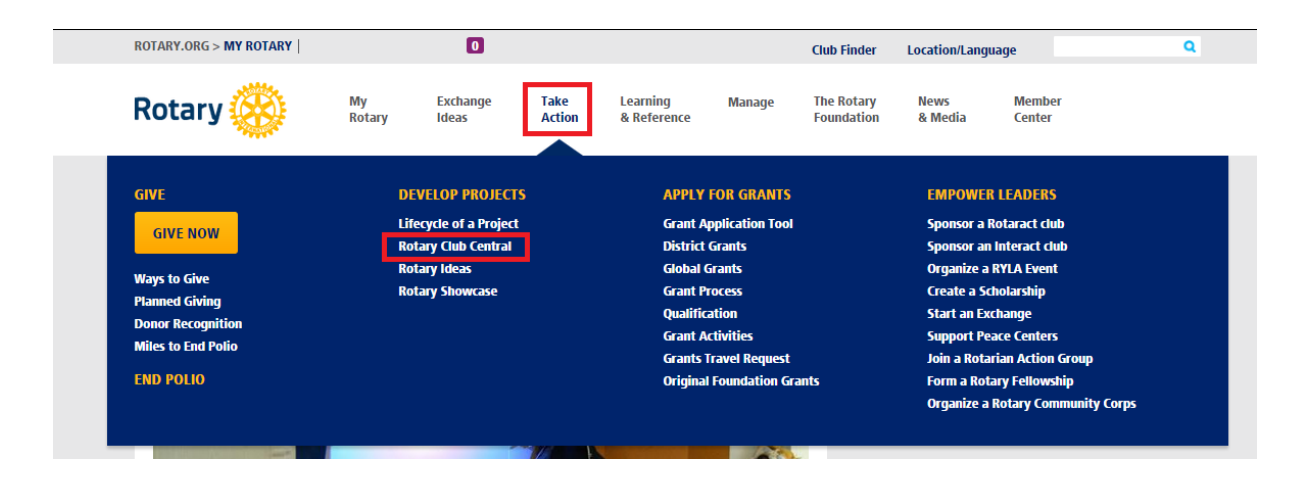